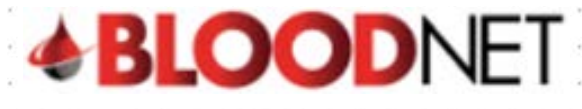

## Creating a dispense from an authorisation record

This tip sheet outlines how to dispense a dose of Immunoglubuin (Ig) in BloodNet from a patient's BloodSTAR authorisation record. All Ig dispenses must be recorded in BloodNet.

## Dispensing from an Authorisation treatment plan:

- **BLOOD**NET Test BLOODNET V O Session expires in 09:20 Help Feedback Orders Authorisatio Report Q Searc 2 Quick actions 13<sub>Active</sub> 72<sub>Active</sub> 0<sub>Active</sub> 0 - BloodSTAR messages 44 - Dispense requests Create stock order > 1 - Partially receipted 11 - Dispatched 61 - Sent 0 - Dispensing discrepanci 14 - Planning sheets 2 - Unreceipted > Create special order Pending authorisa Create transfer > Stock levels > BloodNet news NBA news Templates > There is currently no BloodNet new Applications are now invited for Round 3 of the NBA's National Blood Sector Research and Development Print blank special order > Program 09/04/2018 Administration Applications close at 5.00pm 1 June 2018 (Australian Eastern Standard Time AEST). Three types of grants are being made available: Project Grants Access approval(s) pending for Royal Perth H Click to action.
- 1. Click on the 'Authorisation' tile on the BloodNet homepage.

2. Depending on how your Authorisation Dashboard is set up, you will see a list of your authorised patients and/or dispense requests and/or planning sheets. If present, review the patients listed under **Authorised patients** and if you can see the patient you're looking for click the blue drop down arrow against the patient name and then click on the '**Authorisation'** number link.

| <b>BLOOD</b> NET                  | Authorisation                                                                                                    |                                        |                           | What do the icons mean O Page refresh in 02:10 |
|-----------------------------------|----------------------------------------------------------------------------------------------------|----------------------------------------|---------------------------|------------------------------------------------|
| Q Search                          | Planning sheets                                                                                                    |                                        |                           | Quick search                                   |
| Home                              | Dispensing discrepancies Dispense.                                                                                                    | episodes Pending authorisation         |                           | Authorisation number     Authorised patient    |
| Receipting                        | Authorised patients                                                                                                    | Next to be requested date: 27/06/2018  | All authorised patients > | Search                                         |
| Stock movement                    | UR number: 001606178                                                                                                    |                                        |                           | BloodSTAR messages All messages >              |
| Report inventory Reports Feedback | Date of birth: 25/06/1945<br>Authorisation: <u>ME82349H</u><br>Medical condition: Myasthenia (<br>Administering facility: Noarlung<br>Authorisation end date: 17/10/2 | gravis (MG)<br>a Health Service<br>018 |                           | There are currently no BloodSTAR messages.     |
|                                   |                                                                                                    |                                        | View                      |                                                |
|                                   | V MC CARTHY , Trisha                                                                                                    | Next to be requested date: 27/06/2018  |                           |                                                |
|                                   | V SOSA, Jessie                                                                                                    | Next to be requested date: 28/06/2018  |                           |                                                |
|                                   | V ROSALES , Kevin                                                                                                    | Next to be requested date: 28/06/2018  |                           |                                                |
|                                   | Dispense requests                                                                                                    |                                        | All dispense requests >   |                                                |
|                                   | V ATKINS , Carlo                                                                                                    | Expected infusion date: 27/06/2018     |                           |                                                |
|                                   | V FREDERICK , Ingrid                                                                                                    | Expected infusion date: 27/06/2018     |                           |                                                |
|                                   | V PATTERSON, Leo                                                                                                    | Expected infusion date: 28/06/2018     |                           |                                                |

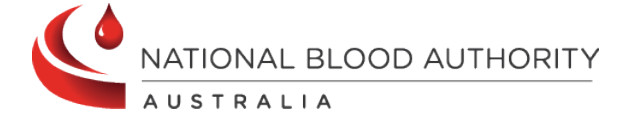

## Support

Phone: 13 000 BLOOD (13 000 25663) Email: <u>support@blood.gov.au</u> Fax: 02 6151 5210

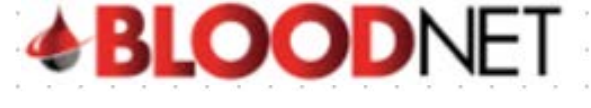

3. Alternatively, If you are unable to see the patient you are looking for under Authorised patients, click on the All authorised patients link which is located towards the top right of the authorised patients list. You will be taken to the All authorised patients screen where you can view and search all of the authorised patients at your facility. Once you've located the patient click on their Authorisation number link on the left of your screen.

| All author        | ised patients    | ŝ               |               |                                                                              |                            |                   |                      |
|-------------------|------------------|-----------------|---------------|------------------------------------------------------------------------------|----------------------------|-------------------|----------------------|
| Search            |                  |                 |               |                                                                              |                            |                   |                      |
| Family name       |                  |                 |               |                                                                              |                            |                   |                      |
| Given name        |                  |                 |               |                                                                              |                            |                   |                      |
| Date of birth     |                  |                 | dd/r          | птүууу                                                                       |                            |                   |                      |
| UR number         |                  |                 |               |                                                                              |                            |                   |                      |
| Authorisation nu  | nber             |                 |               |                                                                              |                            |                   |                      |
| Administering fai | lity             |                 |               |                                                                              |                            |                   |                      |
|                   | s                | earch <u>Ck</u> | tar           |                                                                              |                            |                   |                      |
| Results (         | 160)             |                 |               |                                                                              |                            |                   | Page size 20 •       |
| Authorisation     | Patient-         | UR number       | Date of birth | Medical condition                                                            | Administering facility     | Authorisation end | Next to be requested |
| BL82762R          | ADAMS , Lonny    | 01075784        | 09/02/1963    | Acquired hypogammaglobulinaemia — haematological malignancy and<br>post HSCT | Flinders Medical<br>Centre | 12/10/2018        | 25/05/2018           |
| HT23392Z          | ARCHER , Preston | 02104348        | 06/02/1958    | Acquired hypogammaglobulinaemia — haematological malignancy and post HSCT    | Flinders Medical<br>Centre | 22/10/2018        | 28/06/2018           |
| UU535528          | ATKINS , Carlo   | 010876049       | 25/12/1946    | Acquired hypogammaglobulinaemia — haematological malignancy and              | Flinders Medical           | 25/09/2018        | 31/07/2018           |

4. You will now be on the '**View authorisation**' page which displays the patient's authorisation details and their treatment plan. Scroll down the page to the treatment plan, locate the appropriate planned treatment and click on the '**Dispense**' link on the right of your screen.

| KANE, Bra<br>26/08/1970 4<br>Facility ider<br>Royal Perth Hos                                | in<br>7 year old, Male<br>httfiers<br>sear - A7978786 Eas                                                                                                    | Etometonis                                                                                                    |                                                                                                    |                                                                                                    |                                                                                                    |                                                                                                    |                                                                                                    |                                                                                                    |  |
|----------------------------------------------------------------------------------------------|----------------------------------------------------------------------------------------------------|----------------------------------------------------------------------------------------------------|----------------------------------------------------------------------------------------------------|----------------------------------------------------------------------------------------------------|----------------------------------------------------------------------------------------------------|----------------------------------------------------------------------------------------------------|----------------------------------------------------------------------------------------------------|----------------------------------------------------------------------------------------------------|--|
| Facility ider<br>Royal Perth Hos                                                             | 10fiers<br>mai - A7978795 <u>En</u> t                                                                                                    |                                                                                                    |                                                                                                    |                                                                                                    |                                                                                                    |                                                                                                    |                                                                                                    |                                                                                                    |  |
|                                                                                              |                                                                                                    |                                                                                                    |                                                                                                    |                                                                                                    |                                                                                                    |                                                                                                    |                                                                                                    |                                                                                                    |  |
| Authorisatio                                                                                 | on details                                                                                                    |                                                                                                    |                                                                                                    |                                                                                                    |                                                                                                    |                                                                                                    |                                                                                                    |                                                                                                    |  |
| Authorisation                                                                                | status: Active                                                                                                    |                                                                                                    |                                                                                                    |                                                                                                    | Medical con                                                                                                    | Store Specific and                                                                                                    | body deficiency (SAD                                                                                                    | P .:                                                                                                    |  |
| Authorisation in<br>Approved date:<br>Authorisation e<br>Continuing supp<br>Treating special | umber: ES76839P<br>28/05/2014<br>nd diete: 01/11/2016<br>yis conditional on a rev<br>fait:                                                                                     | Here being conducted prior to                                                                                                    | o this date                                                                                                    |                                                                                                    | Japenni Con<br>Indication: P<br>Italiure to mou<br>securn Ig3 lin<br>Regiment M<br>Treasting faci<br>Administerin<br>Dispensing f<br>Last dispensi                                                                                                    | apterns constantion access at monoy devices."<br>Modulation: Environity on Monoya Analasa attif Request Infections and taxis demonstrated<br>devices of Environity on Monoya reportant to access attigant Indering, depth constant loss<br>entre Up Joness.<br>Regimens: Materiaentana Store MRMAGAU 553 (Storg anna very 4 eests, (Intervenced)<br>Teering actigative Regimens Materiaenta (Storg Storg anna very 4 eests, (Intervenced)<br>Revencemeng factority, Regimen Teering and<br>Revencemeng factority, Regimen Teering and<br>Revencemeng factority, Regimen Teering and<br>Revencemeng factority, Regimen Teering and<br>Revencemeng factority, Regimen Teering and<br>Revencemeng factority, Regimen Teering and<br>Revencemeng factority, Regimen Teering and<br>Revencemeng factority, Regimen Teering and<br>Revencemeng factority, Regimen Teering and<br>Revencemeng factority, Regimen Teering and<br>Revencemeng factority, Regimen Teering and<br>Revencemeng factority, Regimen Teering and<br>Revencemeng factority, Regimen Teering and<br>Revencemeng factority, Regimen Teering and<br>Revencemeng factority, Revencement and<br>Revencemeng factority, Revencement and<br>Revencemeng factority, Revencement and<br>Revencemeng factority, Revencement and<br>Revencemeng factority, Revencement and<br>Revencemeng factority, Revencement and<br>Revencement factority, Revencement and<br>Revencement factority, Revencement and<br>Revencement factority, Revencement and<br>Revencement factority, Revencement and<br>Revencement factority, Revencement and<br>Revencement factority, Revencement and<br>Revencement factority, Revencement and<br>Revencement and<br>Revencement and |                                                                                                    |                                                                                                    |  |
| Treatment plan This beatment plan this section of the sector of the environgebolate product  |                                                                                                    |                                                                                                    |                                                                                                    |                                                                                                    |                                                                                                    |                                                                                                    |                                                                                                    |                                                                                                    |  |
| Planned Data                                                                                 | Close type                                                                                                    | Dose                                                                                                    | Distus                                                                                                    | Requested                                                                                                    | Expected infusion date                                                                                                    | Oute dispensed                                                                                                    | Quantity dispersed                                                                                                    | Action                                                                                                    |  |
| 22/03/2018                                                                                   | Maintenance Dose                                                                                                    | INTRAGAM 10 25.00 g                                                                                                    | Dispensed                                                                                                    |                                                                                                    | 26/03/2018                                                                                                    | 26/03/2018                                                                                                    | 25 g of 25 g                                                                                                    | MeerEdit Discense Return to Stock                                                                                                    |  |
| 23/04/2018                                                                                   | Maintenance Dose                                                                                                    | INTRAGAM 10 25:00 g                                                                                                    | Planned                                                                                                    | *                                                                                                    | 23/04/2018                                                                                                    |                                                                                                    |                                                                                                    | Meetidi Dicerce                                                                                                    |  |
|                                                                                              |                                                                                                    |                                                                                                    |                                                                                                    |                                                                                                    |                                                                                                    |                                                                                                    |                                                                                                    |                                                                                                    |  |
|                                                                                              | Authorisation<br>Anthorisation<br>Astronation<br>Astronation<br>Contrary acct<br>Treating special<br>Treating special<br>Treating special<br>Parent Dire<br>2000011<br>2000011 | Authorisation details<br>Authorisation stature Active<br>Authorisation stature (ESYAGPA<br>Approved age: 2005001<br>Contruing accels a constant on are<br>Trading specialist<br>Trading specialist | Authorisation details<br>Auto-safe attaine 245m<br>Auto-safe attaine 255002<br>Auto-safe attaine 255002<br>Contrump scopy is conducted on a newless being conducted proxi-<br>Testing specialist<br>Testing specialist<br>Mainteen being conducted proximation of a newless being conducted proximation<br>Testing specialist<br>Mainteen being conducted proximation of a newless being conducted proximation<br>Testing specialist<br>Testing specialist<br>Mainteen being conducted proximation of a newless being conducted proximation<br>Testing specialist<br>Testing specialist<br>Mainteen being conducted proximation of a newless being conducted proximation<br>Mainteen being conducted proximation<br>Statistical Statistical Statisti | Authorisation details         Jubration surface status         Jubration surface status         Jubration surface status         Jubration surface status         Jubration surface status         Jubration surface status         Jubration surface status         Jubration surface status         Totaling surface status         Data         Data      < | Autorisation defaults         Autorisation watters (2000)         Autorisation watters (2000)         Autorisation watters (2000)         Conservations and (2000)         Conservations (2000)         Conservations (2000)         Conservations (2000)         Conservations (2000)         Conservations (2000)         Conservations (2000)         Conservations (2000)         Conservations (2000)         Autorisation (2000)         Autorisation (2000)         Conservations (2000)         Autorisation (2000)         Conservations (2000)         Autorisation (2000)         Autorisation (2000)     < | Autorisation details         Autorisation water: c200001         Autorisation water: c200001         Autorisation water: c20001         Autorisation water: c20001         Autorisation water: c20001         Autorisation water: c20001         Autorisation water: c20001         Autorisation water: c20001         Autorisation water: c20001         Autorisation water: c20001         Autorisation water: c20001         Autorisation water: c20001         Autorisation: c20001         Autorisation: c20001         Autorisation: c20001         Autorisation: c20001         Autorisation:                                                                                                    | <text><text><text><text><text><text><text><text><text><text></text></text></text></text></text></text></text></text></text></text> | Automission details         Anonation status Atta         Anonation status Atta         A |  |

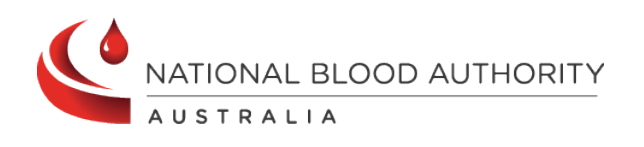

Support Phone: 13 000 BLOOD (13 000 25663) Email: <u>support@blood.gov.au</u> Fax: 02 6151 5210

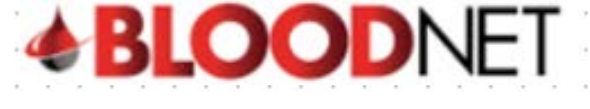

5. On the 'New dispense episode' page, enter the Dispense date and Dispense time and scan or enter the lot number/s and quantities of the required product/s in the blue box on the right of your screen. Also, if the Expected infusion date is incorrect, click on the calendar icon and update the date to the date the patient is receiving their infusion. The Expected infusion date is very important as the patient's next treatment is calculated from this date. Finally, click the Save Dispense episode button at the bottom right of your screen to create the dispense episode.

|                                | 27/06/2018             | dd/mm/yyyy          |                               | 3    | Scan                     | Der and quantity      | Quantity   |         |
|--------------------------------|------------------------|---------------------|-------------------------------|------|--------------------------|-----------------------|------------|---------|
| Dispense time +                | 09:52                  | tih.mm (24 hour)    |                               |      | C3790550022C             |                       | 3          |         |
| Dispense location              | Please select          | •                   |                               |      | Add item                 |                       | 39         |         |
| Patient details                |                        |                     |                               |      |                          |                       |            |         |
| amily name: ADAMS              |                        |                     |                               | Exp  | ected infusion date *    | 28/05/2018            | dd/mm/yyyy |         |
| Date of birth: 09/02/19        | 84                     |                     |                               | Aut  | torised dose: INTRAGAM   | 10 30 00 g            |            |         |
| Gender: Male                   |                        |                     |                               | Trea | ting specialist: Dr KUSS | Bryone                |            |         |
| JR number: 01075784            | - Flinders Medical O   | entre               |                               |      | Head of H                | aematology - consulta | nt         |         |
| 34002067                       | 78 - Repatriation Hosp | pital               |                               |      | Flinders N               | ledical Centre        |            |         |
| Medical condition: Act<br>HSCT | quired hypogammagk     | obulinaemia — haema | tological malignancy and post |      |                          |                       |            |         |
| Authorisation number           | r: BL82762R            |                     |                               |      |                          |                       |            |         |
| Itomo for dian                 | ense                   |                     |                               |      |                          |                       |            |         |
| items ior usp                  | rom the episode click  | remove.             |                               |      |                          |                       |            |         |
| To remove an item fr           |                        |                     | Lot number                    | Qty  | Expiry date              | Price                 | Comments   | Actions |
| To remove an item fr           |                        |                     |                               |      |                          |                       |            |         |

6. You will now see a **Dispense episode receipt** which displays the details of the dispense. You can print the receipt by clicking on the **Print from PDF** button on the right of your screen. You will also see a confirmation message at the top of your screen to inform you that the dispense episode has been saved.

| ✓ Dispense episode 2959732 has been sa                                                                                                    | ved                                                                                                    |
|----------------------------------------------------------------------------------------------------|----------------------------------------------------------------------------------------------------|
| Dispense episode receipt                                                                                                    | Print from PDF                                                                                                    |
| SA Pathology - Flinders Medical Centre Site (51AFMC)                                                                                                    |                                                                                                    |
| Dispense number: 2959732<br>Dispense date: 27/06/2018<br>Dispense time: 09:52<br>Dispense location:<br>Family name: ADAMS<br>Given name: Lonny<br>Date of birth: 09/02/1963<br>Gender: Male | UR number: 01075784 - Flinders Medical Centre<br>340020678 - Repatriation Hospital<br>Medical condition: Acquired hypogammaglobulinaemia — haematological malignancy and post<br>HSCT<br>Authorisation number: BL82762R<br>Expected infusion date: 27/06/2018<br>Treating specialist: Dr Bryone KUSS |
| M Intragam 10 (10 g/100 mL)<br>Lot no.: C3790550022C<br>Expiry date: 04/11/2018 23:59<br>Quantity: 3 Unit price: \$584.93 Total price: \$1,754.79                                           | Comments:                                                                                                    |
| < Back to authorisation                                                                                                    |                                                                                                    |

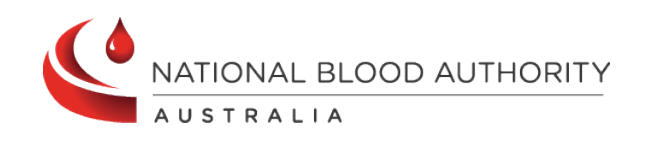

## Support

Phone: 13 000 BLOOD (13 000 25663) Email: <u>support@blood.gov.au</u> Fax: 02 6151 5210